附件 5

## 教育部学历证书电子注册备案表下载流程

- 一、登录学信网,网址为: <u>http://www.chsi.com.cn/</u>
- ニ、点击"学历查询"

| 中国高等教育学生信息网<br>CHSI 教育部指定的学历查询唯一网站、教育部高校 | (学信网)<br><sup>招生阳光工程指定网站、全</sup>                          | 国硕士研究生招生报名和调剂指定网站   |  |
|------------------------------------------|-----------------------------------------------------------|---------------------|--|
| 首页 学籍查 🛛 学历查询 7 线验证 学历与成绩认证 🖻            | 锡板对 学信档案 高考                                               | 考研 政法招生 港澳台招生 四六级查分 |  |
|                                          | 要闻                                                        | 更多新闻   专题汇          |  |
| 2017年高考 73数 录取                           | 2017年高考录取控制分数线<br>2017高校招生章程<br>名单公示:自主招生高校专项高水平运动队高水平艺术团 |                     |  |
| 查询                                       | 教育部和各                                                     | 省(区、市)2017年高考举报电话   |  |

三、点击"本人查询"

| 中国                                                       | <mark>网站扫湿音型</mark><br>谨防学历告假编局<br>获取学历没有捷径,防止上当受骗 |                                 |                                                                                 |
|----------------------------------------------------------|----------------------------------------------------|---------------------------------|---------------------------------------------------------------------------------|
| 本人查询<br>注册学信网账号,登录学信档<br>室,即可查询本人学历。<br>查询本人学籍学历信息方法<br> | 零散查询<br>在学信网学历查询栏目,输入证<br>考编号及姓名进行查询。<br>查询        | 企业用户查询<br>企业用户登录新职业后进行学历<br>查询。 | 122首及常设<br>高端学校学生学籍学历电子注册办<br>法<br>学历电子注册工作选程<br>高校学生获得学籍及毕业证书政策<br>学历程处知识 常见问题 |
| 学历证书电子注册备<br>分为中文版和翻译件(英<br>报告介绍 如何申请                    | 案表<br>文),有效期内免费在线验证,使用f                            | 更捷,多重防伤。                        |                                                                                 |

四、登录学信档案(无账号请先注册)

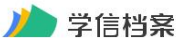

学信网 | 帮助中心 | 联系我们

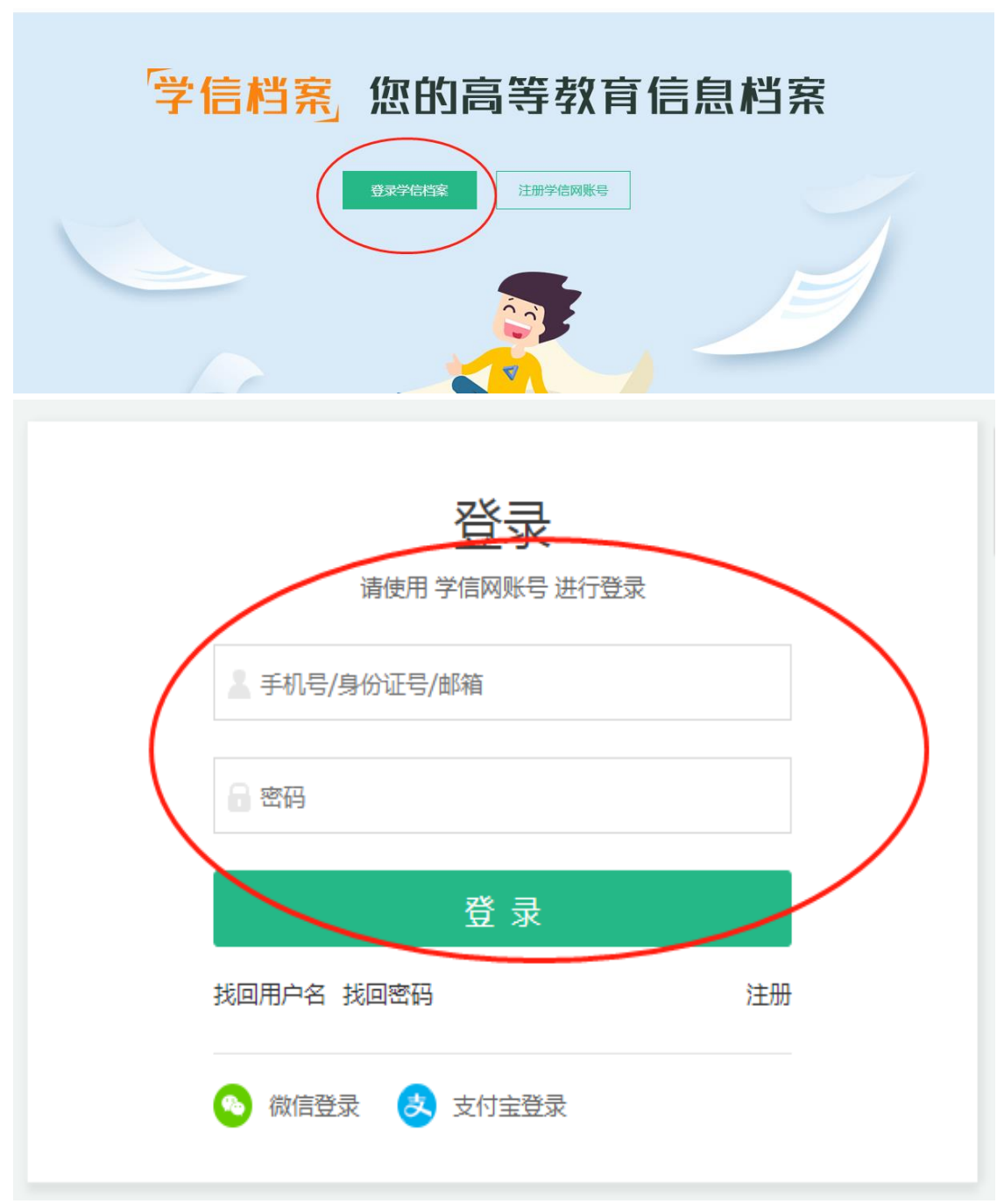

## 五、点击在线验证报告-查看/申请

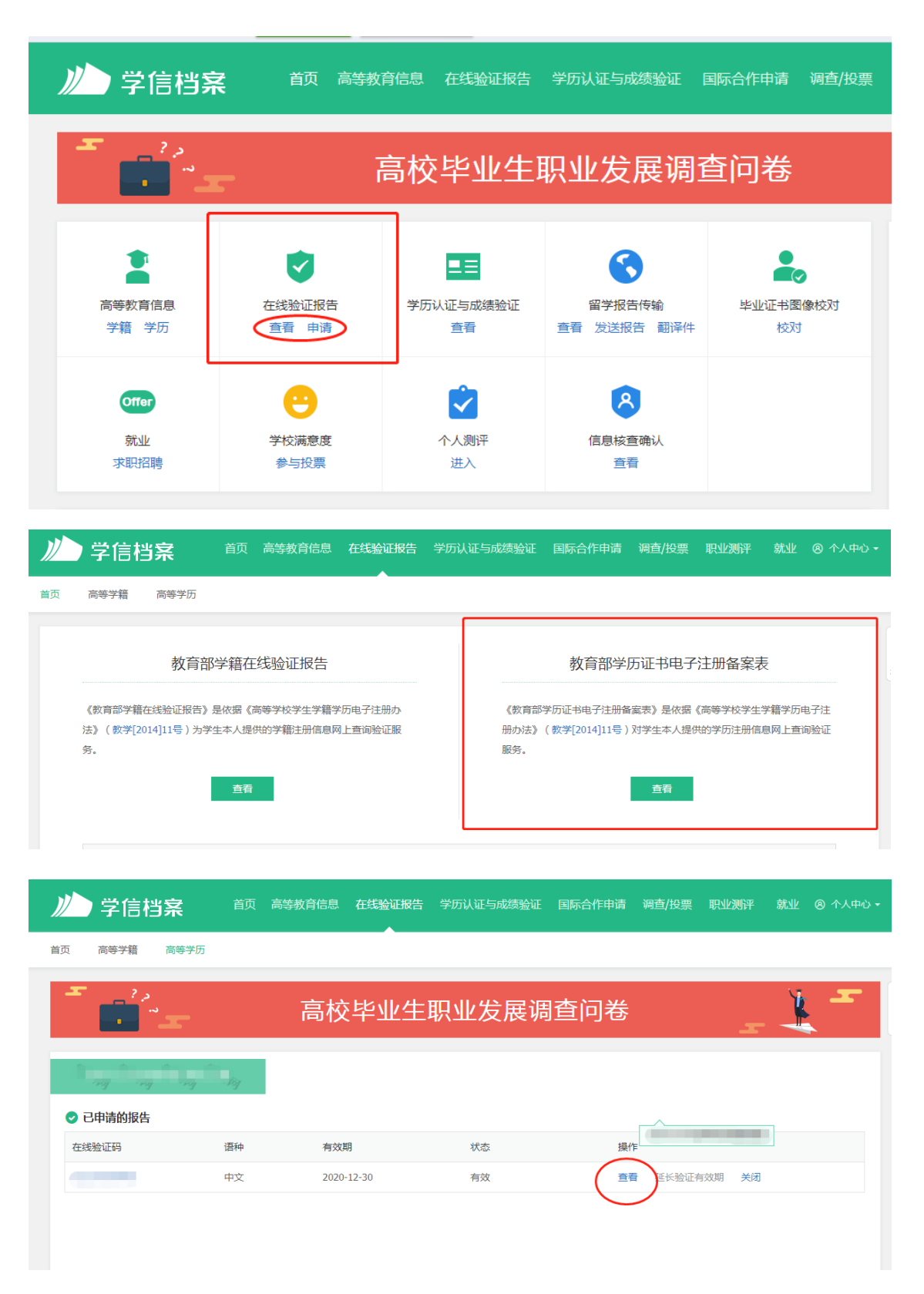

六、点击下载 PDF 版《教育部学历证书电子注册备案表》

| 首页 学籍查询 学历查询 学问                                              | 位查询 在线验证       | 出国教育背景信         | 息服务 图像校对 学信相                                                                                                    | 蜂禽 高考 研招 港                   | 濃台招生 征兵                      | 就业       |
|--------------------------------------------------------------|----------------|-----------------|----------------------------------------------------------------------------------------------------|------------------------------|------------------------------|----------|
| 在线验证                                                         | 学籍/学历/学位       | 在线验证报行          | 告查询                                                                                                    | 报告语种 中文                      | 英文 <table-cell></table-cell> |          |
| 验证报告简介                                                       |                |                 |                                                                                                    |                              | 点击下载                         | <b>~</b> |
| 防伤措施                                                         |                |                 |                                                                                                    | Second and the second second |                              | 1        |
| 验证真伪                                                         | 教育部学历证书电子注册备案表 |                 |                                                                                                    |                              |                              |          |
| 特点和用途                                                        |                |                 | 更新日期:                                                                                                    |                              |                              |          |
| 如何申请                                                         |                | 姓名              | 200 C                                                                                                    |                              | 100                          |          |
| 如何使用                                                         |                | 出生日期            | STREET, STREET, STREET |                              |                              |          |
| 新长验证者效期                                                      |                | 入学日期<br>些(结)业日期 |                                                                                                    |                              |                              |          |
| KE KARALAR KARA                                              |                | 学校名称            |                                                                                                    |                              | 100                          |          |
| 特别声明                                                         |                | 专业              |                                                                                                    |                              |                              |          |
|                                                              |                | 学制              | 4年                                                                                                    |                              |                              |          |
| 重要告知                                                         | ()             | 层次              | 本科                                                                                                    |                              |                              |          |
| 关于调整学籍/学历/学位在                                                |                | 字历类别            | 普通高等教育                                                                                                    |                              |                              |          |
| 线验证报告翻译件和学位<br>1);[[#]:#]:#]:#]:#]:#]:#]:#]:#]:#]:#]:#]:#]:# | 52             | 学习形式            | 普通至口制                                                                                                    |                              | 1                            |          |
| 2023-05-18                                                   | X.             | 毕(缙)业           | ₽₽ <u>₩</u>                                                                                                    |                              | 1000                         | 2        |